Adobe Photoshop Album Starter Edition 3.0

#### NO WARRANTY

The third-party applications provided with your device may have been created and may be owned by persons or entities not affiliated with or related to Nokia. Nokia does not own the copyrights or intellectual property rights to the third-party applications. As such, Nokia does not take any responsibility for end-user support, functionality of the applications, or the information in the applications or these materials. Nokia does not provide any warranty for the third-party applications. BY USING THE APPLICATIONS YOU ACKNOWLEDGE THAT THE APPLICATIONS ARE PROVIDED AS IS WITHOUT WARRANTY OF ANY KIND, EXPRESS OR IMPLIED, TO THE MAXIMUM EXTENT PERMITTED BY APPLICABLE LAW. YOU FURTHER ACKNOWLEDGE THAT NEITHER NOKIA NOR ITS AFFILIATES MAKE ANY REPRESENTATIONS OR WARRANTIES, EXPRESS OR IMPLIED, INCLUDING BUT NOT LIMITED TO WARRANTIES OF TITLE, MERCHANTABILITY OR FITNESS FOR A PARTICULAR PURPOSE, OR THAT THE APPLICATIONS WILL NOT INFRINGE ANY THIRD-PARTY PATENTS, COPYRIGHTS, TRADEMARKS, OR OTHER RIGHTS.

© 2007 Nokia. All rights reserved.

Nokia, Nokia Connecting People, Nseries, and N77 are trademarks or registered trademarks of Nokia Corporation. Other product and company names mentioned herein may be trademarks or tradenames of their respective owners.

Nokia operates a policy of ongoing development. Nokia reserves the right to make changes and improvements to any of the products described in this document without prior notice.

Reproduction, transfer, distribution, or storage of part or all of the contents in this document in any form without the prior written permission of Nokia is prohibited.

TO THE MAXIMUM EXTENT PERMITTED BY APPLICABLE LAW, UNDER NO CIRCUMSTANCES SHALL NOKIA OR ANY OF ITS LICENSORS BE RESPONSIBLE FOR ANY LOSS OF DATA OR INCOME OR ANY SPECIAL, INCIDENTAL, CONSEQUENTIAL OR INDIRECT DAMAGES HOWSOEVER CAUSED.

THE CONTENTS OF THIS DOCUMENT ARE PROVIDED "AS IS". EXCEPT AS REQUIRED BY APPLICABLE LAW, NO WARRANTIES OF ANY KIND, EITHER EXPRESS OR IMPLIED, INCLUDING, BUT NOT LIMITED TO, THE IMPLIED WARRANTIES OF MERCHANTABILITY AND FITNESS FOR A PARTICULAR PURPOSE, ARE MADE IN RELATION TO THE ACCURACY, RELIABILITY OR CONTENTS OF THIS DOCUMENT. NOKIA RESERVES THE RIGHT TO REVISE THIS DOCUMENT OR WITHDRAW IT AT ANY TIME WITHOUT PRIOR NOTICE.

The availability of particular products and applications and services for these products may vary by region. Please check with your Nokia dealer for details, and availability of language options. Some operations and features are SIM card and/or network dependent, MMS dependent, or dependent on the compatibility of devices and the content formats supported. Some services are subject to a separate charge.

Copyright protections may prevent some images, music (including ringing tones), and other content from being copied, modified, transferred, or forwarded. Refer to the user guide for other important information about your device. ISSUE 1 EN

### Adobe Photoshop Album Starter Edition

Adobe Photoshop Album Starter Edition 3.0 helps you to find, fix, and easily share your photos using a compatible PC. With this version of Starter Edition you can do the following:

- Use tags to organize your photos so that they are easy to find.
- Use a calendar view to see all of your digital photos in one place.
- Easily fix common photo flaws.
- Share photos in many ways: send through e-mail, print at home, or send them to compatible mobile devices.

### Installation

Install the Adobe Photoshop Album Starter Edition application to your compatible PC (available on the CD-ROM). Starter Edition requires the Microsoft Windows 2000 or XP operating system, Nokia Nseries PC Suite 1.5 for connectivity between your device and PC, and Apple QuickTime 6.5.1. or later to view and edit video clips.

Nokia Nseries PC Suite is available on the CD-ROM provided with your device. If your system does not have Apple QuickTime installed, you can install it from www.apple.com/quicktime/download. Follow the on-screen installation instructions.

# Transfer photos and video clips from Nokia N77 to PC

There are two ways to transfer your photos from your device to Starter Edition.

To transfer photos and video clips to a compatible PC automatically, do the following:

- Connect your device to a compatible PC with a compatible USB data cable. On the PC, the Adobe Photo Downloader dialog box opens, and the new image and video files captured since the last transfer are automatically selected.
- 2 To start the transfer, click **Get Photos**. All selected files are imported to Starter Edition. Any albums you created in the gallery of your device will be automatically transferred into Starter Edition and identified as tags.
- **3** You can select to delete files from your device after they have been transferred to Starter Edition.

To enable or disable the automatic Adobe Photo Downloader dialog box, right-click the icon on the task bar.

To transfer photos to a compatible PC manually, do the following:

- 1 Connect your device to a compatible PC with a compatible USB data cable or using Bluetooth connectivity.
- 2 Start the Starter Edition application.
- 3 In the shortcuts bar, click Get photos > From Camera, Mobile Phone or Card Reader. The Adobe Photo Downloader dialog box opens.
- 4 Click **Get Photos** to start the transfer. All selected files are imported to Starter Edition. Any albums you created in the gallery of your device will be automatically transferred into Starter Edition and identified as tags.
- **5** You can delete files from your device after they have been transferred to the Starter Edition.

### Transfer photos and video clips from PC to Nokia N77

To transfer edited photos and video clips back to your device, do the following:

- 1 Connect your device to a compatible PC with a compatible USB data cable or using Bluetooth connectivity.
- 2 Start the Starter Edition application.
- **3** Select the photos and videos you want to transfer to your device.
- 4 Click Share in the shortcuts bar, and select Send to Mobile Phone.
- 5 Click OK.

#### Organize and find photos by date

Starter Edition automatically organizes your photos by date so that they are easy to find. There are two ways to find photos by date: photo well and calendar view.

To find photos using the photo well, do the following:

- 1 Select Photo Well in the shortcuts bar.
- **2** In the timeline below the shortcuts bar, select the month of the photos you want to view. Photos from that month are shown in the photo well.

To find photos using the calendar view, do the following:

- 1 Select Calendar View in the shortcuts bar.
- 2 In the calendar view, select a day with a photo to view all the photos taken that day.
- **3** Scroll from month to month with the arrow buttons at the top of the calendar.

## Organize and find photos using tags

Find photos by using keyword tags based on the people, place, event, and other characteristics of the photo. When you tag your photos, you do not have to remember the file name, date, or folder for each photo.

Click Organize in the shortcuts bar to open the Tag pane.

To create your own tag, do the following:

- 1 Click New in the Tag pane, and select New Tag.
- 2 In the Create Tag dialog box, use the Category menu to choose which subcategory you want to list the tag under.
- 3 In the Name text box, enter the name you want to give the tag.
- 4 In the **Note** text box, enter any information you want to add about the tag.
- 5 Click OK.

The tag appears in the **Tag** pane under the category or subcategory you selected.

To attach a tag to a photo, drag the tag from the **Tag** pane onto the photo in the photo well.

To find your photos, double-click a tag in the **Tag** pane; the search finds all photos that have that particular tag attached.

To narrow the range of photos and jump to a particular month, click the bar in the timeline.

If you create a new album on the device, add photos in it, and transfer the photos to Starter Edition, the album information shows as a new tag under **Imported tags**.

#### Fix your photos

To fix the most common photo problems, do the following:

- 1 Select a photo in the photo well.
- 2 Click Fix photo in the shortcuts bar. Starter Edition makes a copy of the original photo file for editing. To fix the photo automatically, select Auto Smart Fix. To fix the photo manually, select Fix Photo Window..., and from the following:

**General**—Selects auto correction for color, levels, contrast, or sharpening.

**Crop**-Crops a photo to improve the composition or add emphasis to an image.

**Red Eye**—Corrects the red-eye effect caused by a camera flash.

#### Play and edit your videos

To play your videos, double-click the video file, and click **Play** under the video window.

To edit, rearrange, and delete scenes in your mobile movies, do the following:

- Right-click a movie file, and select Edit Mobile Movie. You see the first frame of your video in the video window. The blue marker in the timeline below the video window indicates the frame you are viewing.
- 2 To play, pause, stop, go to the beginning, or go to the end, use the control buttons below the video window. To move through the video, drag the blue marker in the timeline.
- **3** To select a section of the video to crop, rearrange, or delete, do one of the following:
  - Drag the selection handles that are located at the beginning and end of the timeline.
  - To mark the start time of the selection, press and hold Shift, and click in the timeline. To mark the end time, press and hold Ctrl, and click in the timeline. After you have selected a section, you can drag the selection bar in the timeline.
- 4 To delete the selected section of the video, click the Delete Selection button in the toolbar. To crop the selection and delete the parts outside it, click the Trim Selection button in the toolbar. To copy the selection and paste it to another point in time, click the Copy Selection button in the toolbar. Drag the blue marker in the timeline to the desired point, and click the Paste button.

#### More information

For additional help on the program functions, select Help > Adobe Photoshop Album Starter Edition 3.0 Help... in the main menu.

For product support and more information on Starter Edition, visit

www.adobe.com/products/photoshopalbum/starter.html.